# **Table of Contents**

| Table of Contents                                   | 1  |
|-----------------------------------------------------|----|
| 1 Outlook Description                               | 3  |
| 2 Power Button Usage                                | 4  |
| 3 Using U-disk/SD Card                              | 4  |
| 4 Getting Started                                   | 4  |
| Plug the HDMI in                                    | 4  |
| Turn the device on                                  | 5  |
| Network Setup                                       | 5  |
| 5 DESKTOP                                           | 5  |
| 6 Pre-loaded Applications                           | 6  |
| 7 Application Management                            | 7  |
| Install Android Applications                        | 8  |
| Download Android Applications direct from a Website | 8  |
| Uninstalling Android Applications                   | 8  |
| 8 CLOCK                                             | 8  |
| Alarm                                               | 8  |
| 9 PLAY STORE                                        | 9  |
| Download Applications                               | 9  |
| 10 BROWSER                                          | 9  |
| 11 CALENDAR                                         |    |
| 12 CAMERA                                           |    |
| Function Menu                                       |    |
| 13 CALCULATOR                                       |    |
| 14 EMAIL                                            |    |
| Add Email accounts                                  |    |
| Email Inbox                                         |    |
| 15 FILE BROWSER                                     |    |
| Copy Media between Computer and Box                 |    |
| 16 MY MUSIC                                         |    |
| Play Music                                          |    |
| Play Video                                          |    |
| 18 MY PHOTO                                         |    |
| 19 GALLERY                                          |    |
| Photos                                              |    |
| Videos                                              |    |
| Delete Photos or Videos                             |    |
| Frequently Asked Questions                          | 14 |
| Android                                             |    |

| Email                        | 14 |
|------------------------------|----|
| Media Cards                  | 14 |
| Music                        | 14 |
| Photos                       | 14 |
| Video                        | 14 |
| Wi-Fi                        | 14 |
| Important Safety Precautions | 15 |

# **1 Outlook Description**

Front:

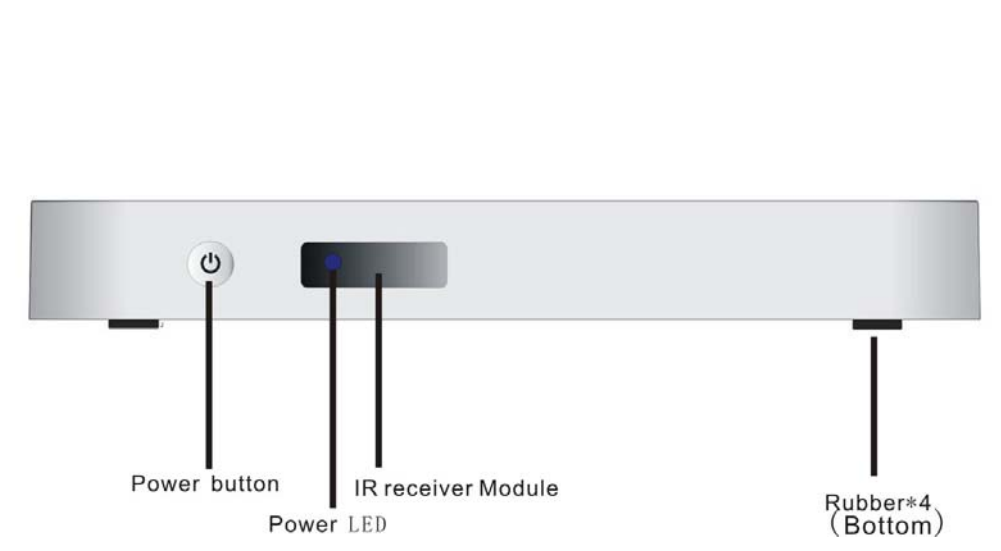

**Right side:** 

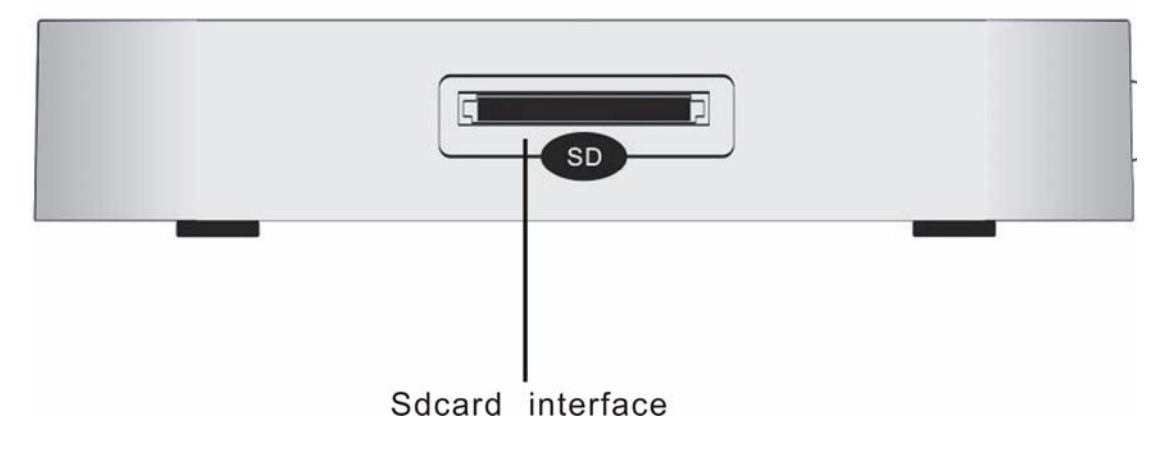

**Backside:** 

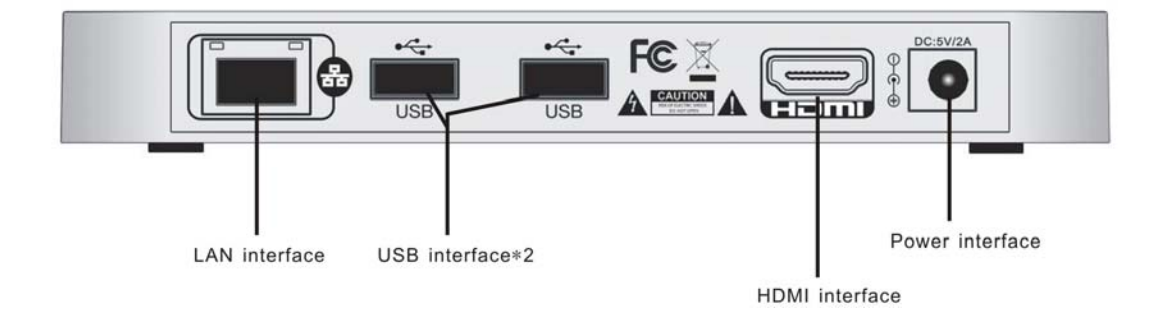

# **2 Power Button Usage**

**Turn On:** Press the power button and hold for 2 seconds. **Turn Off:** Press the power button and hold for 2 seconds.

# 3 Using U-disk/SD Card

☆ The device supports a maximum 32GB U-disk& SD card.

Insert your Storage into the interface until

Preparing external storage

# **Remove USB&SD Card**

Use one of the following methods for moving the storage.

Close all applications or documents which have been opened on the card. Click

 $\rightarrow$  Settings  $\rightarrow$  Storage  $\rightarrow$  Unmount USB Storage/SD card, and then pull the storage out.

- ☆ Don't insert and remove the U-disk repeatedly in a short time, as this may cause damage to the card.
- $\bigstar$  We recommend using major brands of memory cards to avoid incompatibility.

# **4 Getting Started**

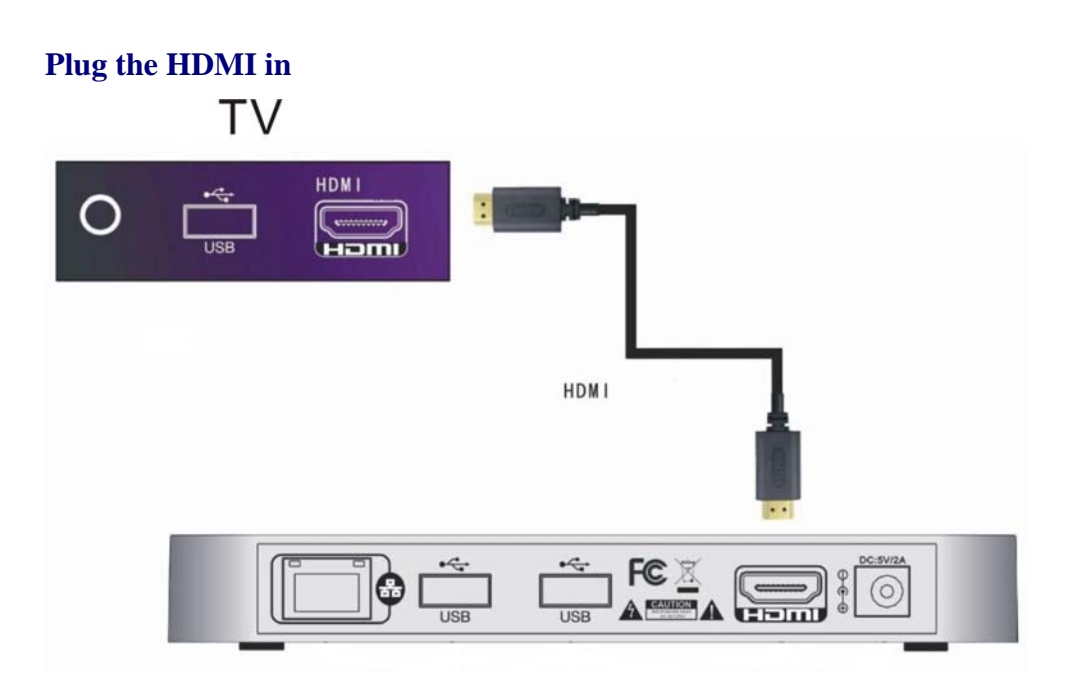

## Turn the device on

Plug the power adapter into an electrical wall ,press the power button and hold for 2 seconds.

### **Network Setup**

Since many features require a Network, we recommend you set up your Wi-Fi network or Ethernet.

### Ethernet

Plug the network cable into the Ethernet port of the box.

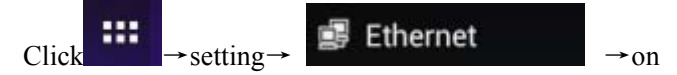

The device can automatically access network IP address connection. And you can choose manual setup IP address to get a connection

## WIFI

- 1. Click  $\rightarrow$  Settings  $\rightarrow$  Ethernet.
- 2. Select **Wi-Fi** to turn on.

The device automatically scans and lists all local Wi-Fi Network found. A indicates secure networks that require login name/password to connect.

3. Click the desired network which you want to connect,  $\rightarrow$  enter the Network **Password** if applicable,  $\rightarrow$  Click **Connect**.

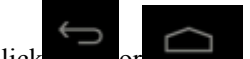

4. Click for to return to the Desktop screen.

☆ If your Wi-Fi network is set as hidden, it won't be found by the auto scan. Click Add Wi-Fi network and follow the prompts to add your network.

# **5 DESKTOP**

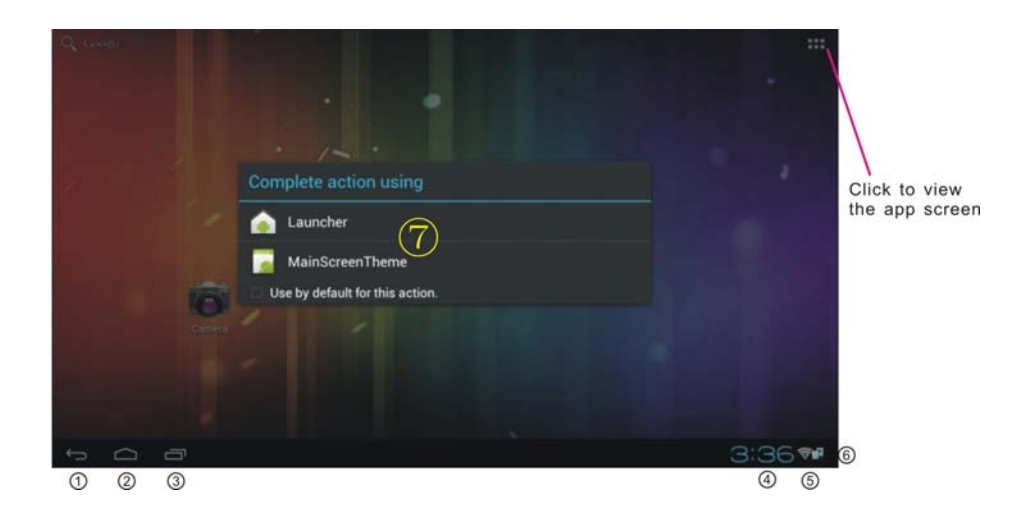

- 1) Back icon
- **②** Return to Desktop from other apps
- **③** Recent operation of app
- **④** Current Time
- 5 Wi-Fi
- 6 LAN

# ⑦Desktop Menu icon

- $\bigstar$  Click on any application icon to launch it.
- $\bigstar$  Click, hold and then slide icons to reposition then on the screen.
- ☆ Click, hold and slide icons onto into to remove them from the **Desktop** screen.

# **6 Pre-loaded Applications**

| Appinstall.          | AppInstaller    | App install manager for install/uninstall app in storage                                                                               |
|----------------------|-----------------|----------------------------------------------------------------------------------------------------|
| Clock                | Clock           | Use as alarm clock with scheduled alarms.                                                                                              |
| Play Store           | Play store      | Downloaded applications quickly & easily.                                                                                              |
| Browser              | Browser         | Access the Internet and "surf the web" whenever desired.                                                                               |
| Calendar             | Calendar        | Calendar with ability to set events.                                                                                                   |
| Camera               | Camera          | Take photos and save to internal memory or your memory device.                                                                         |
| -<br>+<br>Calculator | Calculator      | Do calculation.                                                                                                    |
| Email                | Email           | Send/Receive email using your existing email addresses.                                                                                |
| FileBrows            | File<br>Browser | File manager application for viewing and managing files and apps.<br>Use to install Android apps, and to backup files to your storage. |

| MusicPlay                                                                             | My<br>Music | Play and manage audio files.                                   |  |
|---------------------------------------------------------------------------------------|-------------|----------------------------------------------------------------|--|
| MoviePlay                                                                             | My<br>Video | Play and manage video files.                                   |  |
| PicturePla                                                                            | My<br>Photo | View and manage photo files.                                   |  |
| Gallery                                                                               | Gallery     | View Photos and Videos.                                        |  |
| Network                                                                               | Network     | View and connect to the Network Place.                         |  |
| Downloads                                                                             | Downloads   | Managing files downloaded.                                     |  |
| Settings                                                                              | Settings    | Multiple settings for personalizing and enhancing your Device. |  |
| OOBE                                                                                  | OOBE        | Configuration your media box                                   |  |
| PPPoE                                                                                 | PPPoE       | Configuration PPPoE                                            |  |
| Search                                                                                | Search      | Searching files in device or Internet                          |  |
| <b>U</b> pgrade                                                                       | Settings    | Upgrade system files.                                          |  |
| $\bigstar$ To move an icon to the <b>Desktop</b> screen, click & hold on the icon,    |             |                                                                |  |
| and then release it when it appears on the <b>Desktop</b> screen.                     |             |                                                                |  |
| lpha Click, hold and then slide icons to reposition then on the screen.               |             |                                                                |  |
| $\bigstar$ Click, hold and slide icons onto $\square$ to remove them from the Desktop |             |                                                                |  |
| screen.                                                                               |             |                                                                |  |

# 7 Application Management

## **Install Android Applications**

☆ There are many interesting and free Android applications that can be found on the web. Just launch your web browser and do a search for "Android applications".

Purchased or free Android applications that you have downloaded to your computer can be installed quickly & easily on your Box using the **File Browser** application.

- 1. Copy the **.apk** files that you want to install onto a SD card or U SB device, → insert or connect to your Device.
- 2. Click the File Browser application icon.
- 3. Click storage and locate the folder in which the .apk application files were saved.
- 4. Click on a .apk file  $\rightarrow$  Install.

The application is installed and the application icon is added to the **Applications** screen.

5. Click **Open** to launch the application now, or click **Done** to return to the **File Browser** screen.

### **Download Android Applications direct from a Website**

You can download Android applications directly from websites, and then quickly and easily install them on your device.

- 1. Click the **Web** application icon to launch the internet browser.
- 2. Enter the desired website URL, and click the **download** link for the application you want to install on your device.
- 3. After the download is c omplete, click & hol d on the download file (i n the **Download history** screen), →**Click Open** → **Install**.

## **Uninstalling Android Applications**

You can also quickly and easily uninstall the Android applications that you have installed.

- 1. Click  $\rightarrow$  Settings  $\rightarrow$  Apps  $\rightarrow$  Manage applications.
- 2. Click the application you want to uninstall,  $\rightarrow$  Uninstall.
- 3. Click **OK** to confirm the Uninstall.

# 8 CLOCK

**Clock** application icon. You can see the time and date.

#### Alarm

Click the

You can use your device as an alarm clock by setting multiple alarms.

☆ This clock icon displayed at the top of screens indicates that one or more alarms have been set and are active.

# Add Alarm

1. Click the **Clock** application icon.

- 2. Click  $\bigcirc$   $\rightarrow$  Add alarm.
- 3. Set up your alarm as desired.
- ☆ If you don't select a repeat, the alarm is automatically deleted after it is activated.
- 4. Click Turn alarm on.
- 5. Click Done.

#### **Shut Off Alarm Alert**

When a scheduled alarm is activated, a pop-up window with the alarm title appears. Click Snooze if you want to be reminded again in 10 minutes.

Click Dismiss to cancel the alert.

#### **Turn Alarm on**

On alarms that you have set to repeat, you may want to temporarily turn on alarms rather than delete them.

- 1. In the Alarm screen, click on the alarm(s) you want to turn on.
- 2. Click in to turn on again.

# **9 PLAY STORE**

The PLAY STORE has many applications that you can quickly and easily download to your Box.

### **Download Applications**

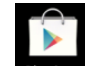

- 1. Click the Play Store PLAY STORE application icon.
- 2. You can select applications from the default **Featured** group, by **Categories**, **Top** (latest, hottest, random), or search by name.
- 3. Click on an application,  $\rightarrow$  **Download**.

The first time, you are prompted for your App Market login information. If you have not yet registered an account, click Register an Account.
Otherwise, enter your login information and click Yes.

- 4. After the app is downloaded, click Install.
- 5. Click **Open** to launch now, or **Done** to return to the PLAY STORE screen.

#### History

After downloading apps, click on **History** to manage the installed applications. You can add and/or view comments from other users, launch apps, and uninstall them.

# **10 BROWSER**

Users can connect to the Internet through a browser.

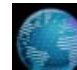

# **11 CALENDAR**

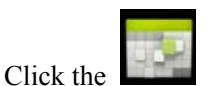

**Calendar** application icon.

For the first time using the Calendar, you need to add an E xchange account. Enter account email address and password. Click Next and follow the prompts to complete the account configuration. Then you can use the Calendar.

# **12 CAMERA**

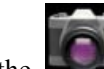

1. Click the Camera application icon.

2. Aim the top of the device at your intended subject,  $\rightarrow$  click

to take the picture.

3. The picture will be saved.

## **Function Menu**

Click Menu button to display the camera function menu.

## Switch to video

Switches to video mode, allowed you to immediately take a video rather a picture.

#### Gallery

Display all pictures you have taken with the camera.

# **13 CALCULATOR**

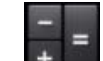

- + Calculator application icon. 1. Click the
- 2. Click the numbers and sign of operation to do the calculation.
- Click **CLEAR** to clear the result. 3.

# 14 EMAIL

 $\bigstar$  POP3 and SMTP accounts are supported.

# **Add Email accounts**

You can enter one or more personal email addresses that you would like to access through your Box.

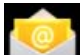

- 1. Click the **Email** application icon.
- 2. On the Your Accounts screen, click Next.
- 3. Click in the **Email** address entry field,  $\rightarrow$  enter your email address.
- 4. Click in the **Password** entry field,  $\rightarrow$  enter your email password.
- 5. Click Done.
- 6. **Manual Setup** (*optional*): The server settings are automatically populated based on your email account provider (*i.e.*, *gmail.com*, *etc*). However, if you need to change the server settings click **Manual Setup** and make necessary changes.
- 7. Click Next.
- 8. Optional: Enter a name for the account.
- 9. Enter name for outgoing message,  $\rightarrow$  click **Done**.
- After setup, if you are unable to connect to a <u>free</u> email account, check with your email provider to make sure their servers support free accounts on Post Office Protocol (POP) or Simple Mail Transfer Protocol (SMTP).

# **Email Inbox**

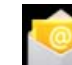

- 1. Click the **Email** application icon.
- 2. If you set up only one email account, it opens immediately. If you set up multiple accounts, they are listed in the **Accounts** screen.
- 3. Click on the desired email account,  $\rightarrow$  click **Inbox**.

## **Open Email Message**

- 1. On the Inbox screen, click on an email to open it.
- 2. For attachments, click **Open** to launch appropriate application, or click **Save** to save attachment to a SD card.
- 3. To replay, click Reply or Reply all.
  - a. Click in the Compose Mail entry field to enter your reply message.
  - b. Click Send to send immediately, Save as draft t o save without send or Discard to discard without saving or sending.
- 4. To delete the email immediately, click **Delete**.

# **15 FILE BROWSER**

Click the **File Browser** application icon to view the files on all storage devices (*Internal memory, SD card, USB device*), and to quickly & easily install Android application on your Box.

Use the icons across the top of the screen as follows:

# 💼 Local Disk

Local disk (Internal memory)

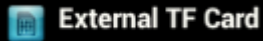

Y our SD card

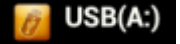

U-disk/USB flash drive (using the included transfer box)

# **Copy Media between Computer and Box**

You can use the File Browser to copy files between an external storage devices and your computer. You must first copy the desired files onto a SD card or USB device.

- ☆ The internal device storage is titled "LocalDisk", a memory card "sdcard", and a USB storage device is titled "udisk".
- ☆ The instructions below are for copying from a SD card or USB storage device into the device. You can use the same method to copy from the device to a SD card or USB storage device, and then connect the storage device to your computer to transfer the files into the desired folder on your computer.

# 16 MY MUSIC

☆ Audio file formats supported: MP2, MP3, WAV, AAC, WMA.

# **Play Music**

- 1. Click the **My Music** application icon.
- 2. Select an audio file from All/Albums/Artists/Directories/My Favourites/User Defined Playlists to play it.
- 3. To stop the music, click the **Pause** icor

# **17 MY VIDEO**

☆ Video file formats supported: MPEG1/2/4、MJPG、H263、H264. In addition to H264 which is supported by (1920× 1080 or 1280×720) resolution.

# **Play Video**

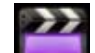

- 1. Click the **My Video** application icon.
- 2. Select a video file from All/ Directories/My Favourites/User Defined Playlists to play it.
- 3. Click on the screen to display video controls (adjust volume, pause/play, previous/next, adjust brightness).

# **18 MY PHOTO**

- $\bigstar$  Photo file formats support: JPG, JPEG, BMP, and PNG.
- 1. Click the **My Photo** application icon,  $\rightarrow$  click on a photo group.
- 2. To view individual photo, click on the desired photo.
- 3. Click Back button to return to the photo gallery screen.

# **19 GALLERY**

You can view all Photos and Videos though the Gallery.

Click the **Gallery** application icon.

```
☆ Media files are sorted into groups by local disk (internal memory), SD card and camera.
```

# **Photos**

- 1. Click the **Gallery** application icon,  $\rightarrow$  click on a photo group.
- 2. To view individual photo, click on the desired photo. Click **Back button** to return to the photo group screen.
- 3. Click **Back button** to return to the photo group screen.

### **Photo settings**

There are multiple photo-related settings you can set as desired.

- 1. In the Gallery screen, click  $\rightarrow$  Settings.
- 2. Click on an option to set your preference.
- 3. Click back to return to the photo group screen.

### Videos

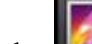

1. Click the **Gallery** application icon,  $\rightarrow$  click on a video group.

- 2. Click on the desired video to view it.
- 3. Click on the screen to display video controls (adjust volume, pause/play, previous/next, adjust brightness).
- 4. Click **Back button** to return to the **Gallery** screen.

# **Delete Photos or Videos**

- 1. Click the **Gallery** application icon,  $\rightarrow$  click on a photo or video group.
- 2. Click → Multiselect.
- 3. Click on the desired photo(s) or video(s) that you want to delete.

- 4. Click **Delete**  $\rightarrow$  **OK** to confirm deletion.
- 5. Click back to return to the Gallery screen

# **Frequently Asked Questions**

# Android

Q: What Android OS version is on my Device?

A: 4.0

# Email

### Q: Can I use any of my personal email addresses to send/receive email?

A: The device supports POP3 and SMTP accounts. Some free email accounts are not supported on mobile devices. Check with your email provider to see if you account is supported.

# Media Cards

### Q: Which media cards are compatible with my Device?

A: SD cards.

# Music

### Q: What type of music files can I play on my device?

A: MP2, MP3, WAV, AAC, WMA

### Q: How do I add music files to my device?

A: Copy the music files from your computer onto a SD card or USB storage device, and then use the File Browser application to copy the files into the device.

# Photos

#### Q: What type of photo files can I view on my device?

A: JPG, JPEG, BMP and PNG.

#### Q: How do I add photo files to my device?

A: Copy the photo files from your computer onto a SD card or USB storage device, and then use the File Browser application to copy the files into the device.

# Video

#### Q: What type of video files can I play on my device?

A: MPEG1/2/4、 MJPG、 H263、 H264. In addition to H264 which is supported by (720  $\times$  480) resolution, the other video formats are supported (1280  $\times$  720) resolution.

#### Q: Can I play YouTube videos on my device?

A: Yes. You can install and click the YouTube application icon to quick access videos.

#### Q: How do I add video files to my device?

A: Copy the video files from your computer onto a SD card or USB storage device, and then use the File Browser application to copy the files into the device.

Wi-Fi

#### Q: Do I need a Wi-Fi adapter to connect to the Internet?

A: No. The Wi-Fi adapter is built-in to the device.

# **Important Safety Precautions**

Always follow these basic safety precautions when using your Box. This reduces the risk of fire, electric shock, and injury.

- Do not expose this product to rain or moisture.
- Keep the device out of direct sunlight and heat sources.
- Protect the power cord. Route power cords so that they are not likely to be walked on or pinched by items placed on or against them. Pay particular attention to the point where the cord attaches to the device.
- Only use the AC adapter i ncluded with the device. Using any other power adapter voids your warranty.
- Do not remove the cover. There are no user-serviceable parts inside.

# FCC Statement

This device complies with part 15 of the FCC rules. Operation is subject to the following two conditions:

(1) this device may not cause harmful interference, and

(2) this device must accept any interference received, including interference that may cause undesired operation.

NOTE: The manufacturer is not responsible for any radio or TV interference caused by unauthorized modifications to this equipment. Such modifications could void the user's authority to operate the equipment.

NOTE: This equipment has been tested and found to comply with the limits for a Class B digital device, pursuant to part 15 of the FC C Rules. These limits are designed to provide reasonable protection against harmful interference in a residential installation. This equipment generates uses and can radiate radio frequency energy and, if not installed and used in accordance with the instructions, may cause harmful interference to radio communications. However, there is no guarantee that interference will not occur in a particular installation. If this equipment does cause harmful interference to radio or television reception, which can be determined by turning the equipment off and on, the user is encouraged to try to correct the interference by one or more of the following measures:

- Reorient or relocate the receiving antenna.
- Increase the separation between the equipment and receiver.
- -Connect the equipment into an outlet on a circuit different from that to which the receiver is connected.
- -Consult the dealer or an experienced radio/TV technician for help.

This equipment should be installed and operated with minimum distance 20cm between the radiator and your body.